# How to log in on MyPage.

#### In order to log in, you have to have an e-mail address.

- Norwegian private and business customers and those who have a D-number need to use "Log in".
- If you do not have a Norwegian social security number or a D-number you must use log in through "Users outside Norway".
- Changing the language at the bottom of the page is possible.

| AutoPASS<br>MyPage                                                            |
|-------------------------------------------------------------------------------|
| Log in 🖼<br>Login to create an agreement or manage your<br>existing agreement |
| Users outside Norway                                                          |
| Customer service                                                              |
|                                                                               |
| About AutoPASS                                                                |
| Data protection                                                               |

# If you chose «Log in» you will need to choose one of the following personal IDs.

When using personal ID as an authentication service there are several options to choose between; you can for example use MINID, BANKID, BANKID on MOBILE etc.

If you want to access your companies' AutoPASS-page, you need to log in with your personal ID. After you log in you will have the option of choosing your companies profile. If the company profile is not visible after logging in, you need to be given declarant rights in Altinn. Your CEO can grant you these rights in Altinn.

Should problems arise and you are not able to log in you can click "**Help to log in**" at the bottom of the page. If you are still having difficulties logging in you can contact the Agency for Public Management and eGovernment (Difi).

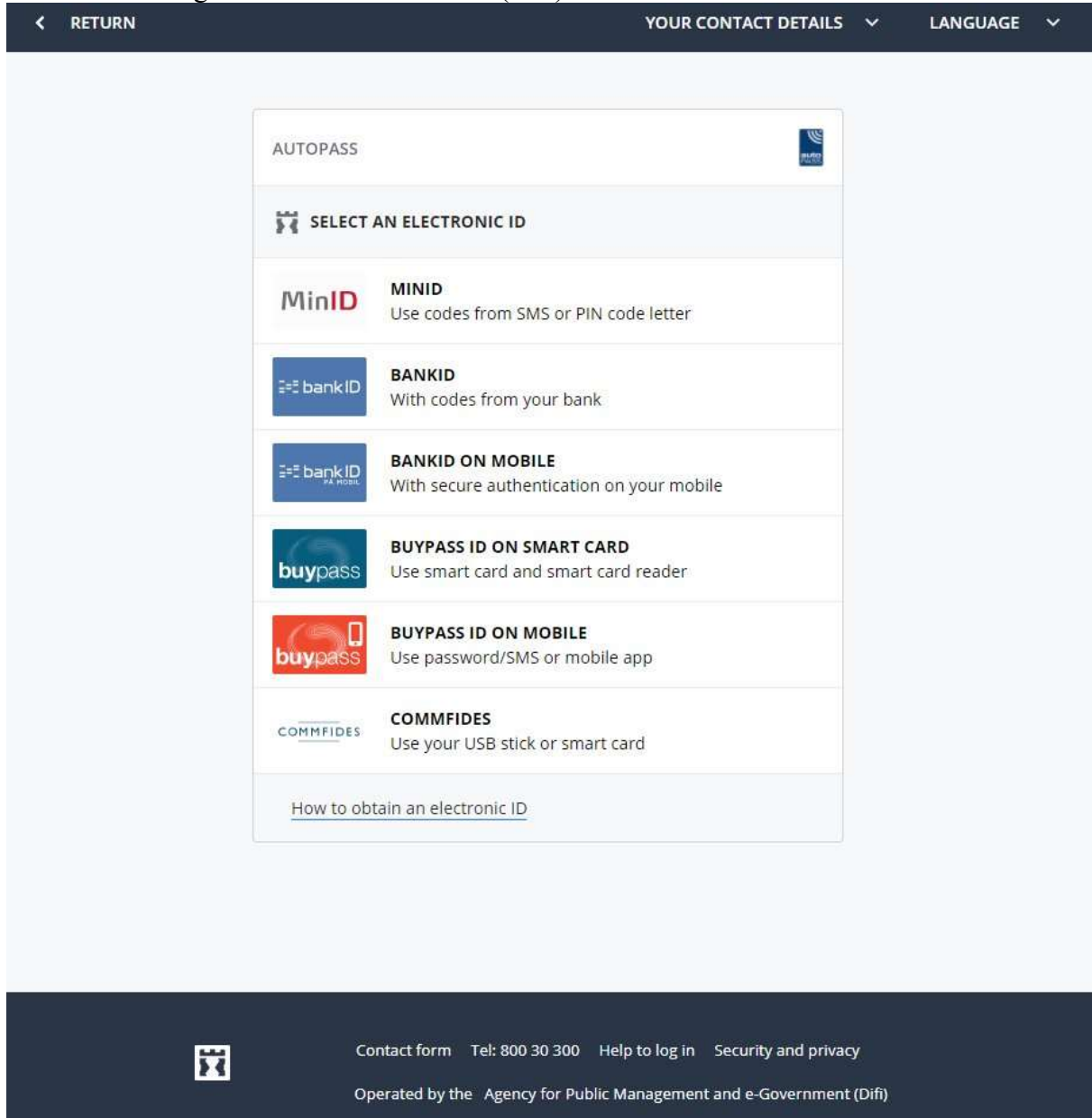

# If you do not have an electronic ID you must first register as a "New user".

An e-mail will be sent to the e-mail you register, this e-mail will contain a confirmation link. Once the link has been confirmed, you will need to log in.

| utopass - MyPage<br>AutoPASS - MyPage                                                                                                    |
|----------------------------------------------------------------------------------------------------|
| Home page                                                                                                    |
| AutoPASS - MyPage                                                                                                    |
| From the 1st of October 2017, all vehicles passing through toll stations in Oslo will be subject to environmentally<br>differentiated toll charges.                              |
| The Norwegian Public Roads Administration has developed a new application where the end user can register<br>environmental data for its vehicle/vehicles prior to arriving Oslo. |
| Please use the following link: <u>www.autopass.no/ed</u>                                                                                                    |
| at <u>www.autopass.no</u>                                                                                                    |
| Log in New user                                                                                                    |
| Foreign users                                                                                                    |
| Enter an email address                                                                                                    |
| Password:<br>Please enter password                                                                                                    |
| Log in                                                                                                    |
| Forgotten your password?                                                                                                    |

# After logging in you must fill out the information that may be missing.

If there are any agreements connected to the e-mail you registered these will come up after you click "Save profile".

| Edit profile                                                         |                                        | Close X |
|----------------------------------------------------------------------|----------------------------------------|---------|
| Please make sure that the informatic                                 | n you have provided, is still correct  |         |
| Your details                                                         |                                        |         |
| First name:                                                          | Surname::                              |         |
| Ola                                                                  | Nordmann                               |         |
| Date of birth:                                                       |                                        |         |
| 01.01.1900                                                           |                                        |         |
| Email address:                                                       |                                        |         |
|                                                                      | Change e-mail                          |         |
| Mobile phone number.                                                 | Phone:                                 |         |
| Enter the number                                                     |                                        |         |
|                                                                      |                                        |         |
| Address                                                              |                                        |         |
| Country:                                                             |                                        |         |
| Norge                                                                |                                        |         |
| Address:                                                             |                                        |         |
|                                                                      |                                        |         |
| Address:                                                             |                                        |         |
| Please enter address                                                 |                                        |         |
| Postcode: City:                                                      |                                        |         |
|                                                                      |                                        |         |
| Tick here, if you want to add a<br>(If not, the current address will | delivery address for tags.<br>be used) |         |
| Sava profilo                                                         |                                        |         |
| Save prome                                                           |                                        |         |
|                                                                      |                                        |         |

#### Alternative login

During future logins without using electronic ID you must confirm your identity by a onetime code which is sent to your registered phone number.

| Log in | New user                                                 |        |
|--------|----------------------------------------------------------|--------|
|        | Alternative login - Verification                         | K Back |
|        | Select a number to receive a one-time code<br>O 12345678 |        |
|        | Send                                                     |        |
|        | Do you not use any of the numbers above?                 |        |

# Who do you want to act on behalf of.

After you have successfully logged in your name and any companies that you have access to will be displayed. To access them, all you need to do is click "Proceed".

| Ola Nordmann                                                            |                    | Last logged in: 06.02.2018 15:18                                                                                                    | ID-porten                                                                                                 | 2 01.01.1900                                    |
|-------------------------------------------------------------------------|--------------------|----------------------------------------------------------------------------------------------------|----------------------------------------------------------------------------------------------------|-------------------------------------------------|
| Autopass - MyPage Declarants Log out                                    |                    |                                                                                                    |                                                                                                    |                                                 |
| Who do you want to act on behalf of?<br>Data delivered by Altinn        |                    |                                                                                                    |                                                                                                    |                                                 |
| Private individuals                                                     |                    |                                                                                                    |                                                                                                    |                                                 |
| Ola Nordmann<br>National ID number: 190483****4<br>Proceed<br>Companies | Private individual | Login for companies via<br>You have rights in Altinn to represe<br>Autopass services.<br>On this page you can choose wheth<br>or a business.<br>Click "proceed" to choose who you<br>If you lack the rights to represent yo<br>you these in Altinn | a Altinn<br>nt others than just yo<br>her you want to repre-<br>want to represent.<br>our company, the CE | ourself in the<br>esent yourself<br>O must give |
| GÅLÅ OG TJØTTA REVISJON<br>Organisation number: 910302701<br>Proceed    | Company            |                                                                                                    |                                                                                                    |                                                 |
| STRAUMEN OG TANGEN<br>Organisation number: 910664492<br>Proceed         | Company            |                                                                                                    |                                                                                                    |                                                 |

# Create a new agreement or search for agreements registered to your e-mail address.

The first time you log in you will be asked whether you already have an agreement with a toll company.

- If you do not already have an agreement and want to create a new one choose "No, I wish to create a new agreement."
- However, if you already have an AutoPASS-agreement you can choose "Yes, I have one or more agreements with another email address."

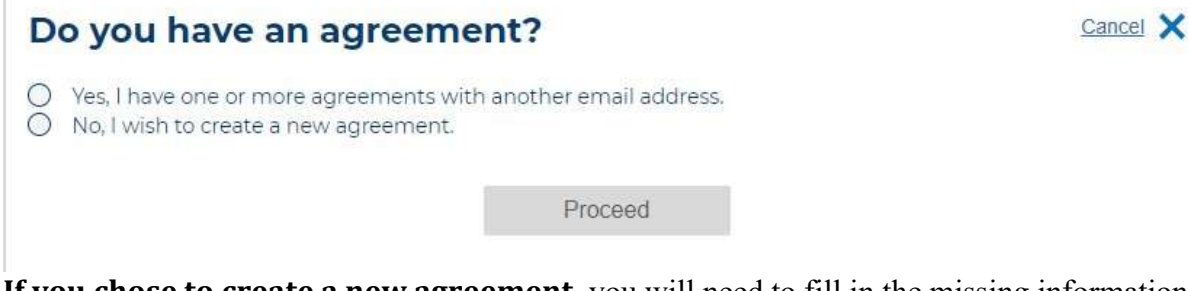

**If you chose to create a new agreement**, you will need to fill in the missing information. After the form is completed, you will be able to order an AutoPASS-tag.

| Find agreements Create                  | agreement × Edit profile     |                |
|-----------------------------------------|------------------------------|----------------|
| Create agreement                        |                              | <u>Close</u> 🗙 |
| Toll service provider:<br>Please select | <b>•</b>                     |                |
| Your details                            |                              |                |
| First name:                             | Surname::                    |                |
| Ola                                     | Nordmann                     |                |
| Date of birth:                          |                              |                |
| á                                       |                              |                |
| New e-mail                              |                              |                |
| email@example.no                        | Cancel                       |                |
| Confirm new e-mail                      |                              |                |
| email@example.no                        |                              |                |
| Mobile phone number.                    | Phone:                       |                |
| Enter the number                        |                              |                |
|                                         |                              |                |
| Address                                 |                              |                |
| Country:                                |                              |                |
| Norge                                   |                              |                |
| Address:                                |                              |                |
| Please enter address                    |                              |                |
| Address:                                |                              |                |
| Please enter address                    |                              |                |
| Postcode: City:                         |                              |                |
| 0128 OSLO                               |                              |                |
| Tick here, if you want to add           | a delivery address for tags. |                |
| (If not, the current address w          | (ill be used)                |                |
| Crus serverset                          |                              |                |
| Save agreement                          |                              |                |
|                                         |                              |                |

#### Add vehicle

When you want to add your vehicle, you must first input the country code of your vehicle. After you have filled in your registration number, owner information is only displayed for Norwegian registered vehicles. In order to add a vehicle, you must also read and accept the terms and conditions. You also have the option of adding an invoice reference that will be displayed on your future invoices. Furthermore, you can also choose detailed invoice, with a detailed invoice you will receive an additional printout which lists all your passages during the invoice period.

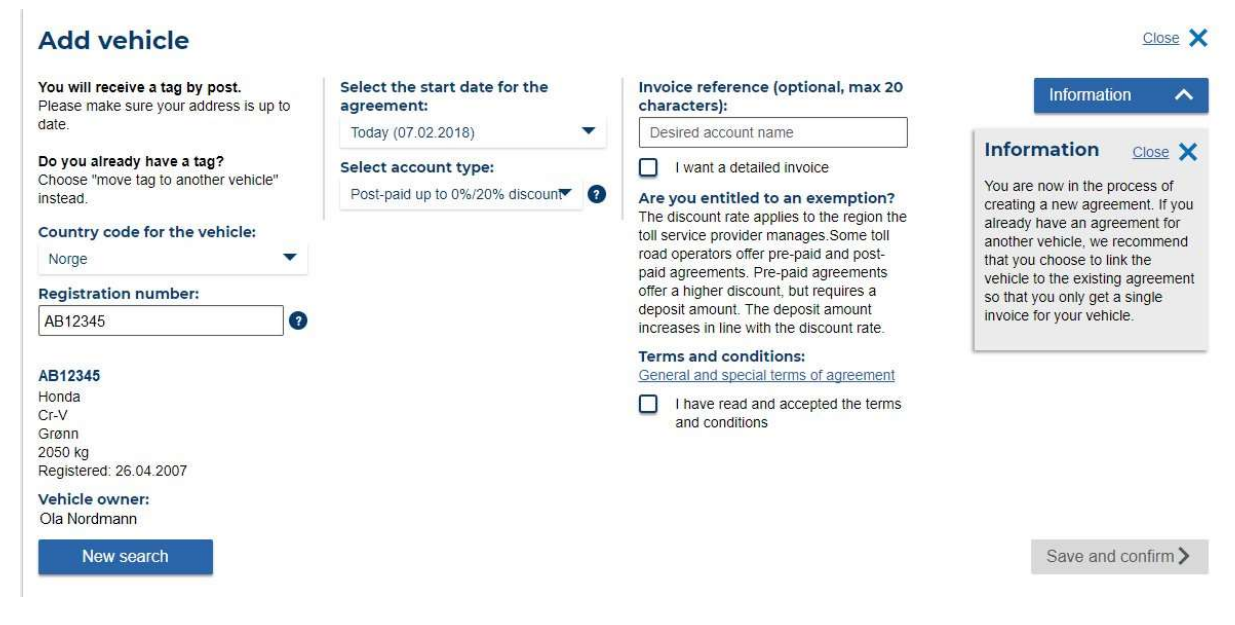

#### Register the environmental data of your vehicle

You must enter your e-mail address and you can also enter your AutoPASS account number. With EPC you need to register the environmental data of your vehicle. Foreign cars must also register with EPC. You can use the following link to register <u>www.autopass.no/ed</u>

| Norwegian road tolls - registration form for | r |
|----------------------------------------------|---|
| environmental differentiation                |   |

To start registering environmental data for your vehicle(s) please enter your email address below. If you have an AutoPASS account you may also wish to enter your account number as your registered vehicles will then be displayed automatically.

If you have an EPC account please login to your account and submit the data for your vehicles from there.

| utoPASS Account Nu | mber |  |
|--------------------|------|--|
|                    |      |  |
|                    |      |  |
|                    |      |  |

#### If you chose "Yes, I have one or more agreements with another e-mail

**address"** you will be able to search for agreements registered to your e-mail address. You can also use your old customer number and password if you for some reason do not remember or have access to the registered e-mail address. If you enter an e-mail address, you will receive an e-mail that contains a link that needs to be confirmed.

Should you not have access to your registered e-mail or your customer number, you must contact your toll service provider.

| Find agreements                                                                                                    | Close X |
|----------------------------------------------------------------------------------------------------|---------|
| We are unable to find your agreement. Are you missing information about the car, tag, agreement, etc from the previous version of MyPage? |         |
| Enter the email address or customer number/password you used in the previous version, and we will retrieve this:                          |         |
| <ul> <li>The email address registered on the agreement</li> <li>Customer number/password</li> </ul>                                       |         |
| Other email address                                                                                                    |         |
| We'll try to find it for you, please provide either.                                                                                      |         |

After the e-mail has been confirmed and if any agreements were connected to the e-mail address, they will now be connected to your account. Once they have been connected to your account, you will be able to access and make changes to the agreements.

| Agreement connection attempted |                                |                                  |                |           |                  |
|--------------------------------|--------------------------------|----------------------------------|----------------|-----------|------------------|
| Agreements attempted linke     | d to your user are shown here. |                                  |                |           |                  |
| Customer number                | Organisation number            | Toll service provider            | Agreement type | Status    |                  |
| 9701                           |                                | Vegfinans E18 Vestfold AS        | Private        | Connected | Show explanation |
| 5101                           |                                | Vegfinans E6 Gardermoen-Moelv AS | Private        | Connected | Show explanation |
| 6001                           |                                | Vegfinans E6 Oppland AS          | Private        | Connected | Show explanation |
| 5101                           |                                | Vegfinans E6 Gardermoen-Moelv AS | Private        | Connected | Show explanation |

Should you receive the error message "Incorrect Agreement type" the e-mail you have entered is connected to a company agreement. It is not possible to join a company agreement to a private agreement. Should you wish to make changes to a company agreement, you must change declarants and have declarant rights in Altinn.

# Navigate your page.

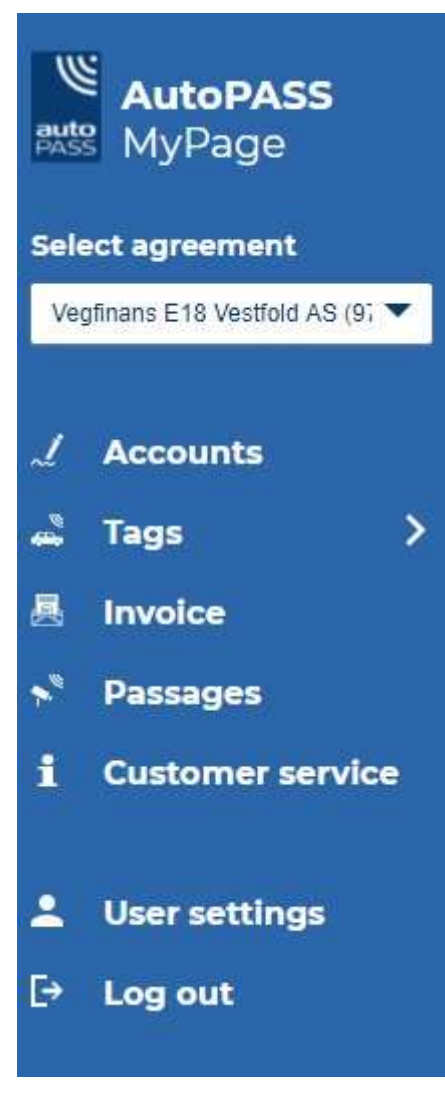

Once the agreements have been connected, you will have access to the above menu. You can use this list to navigate your page and select the categories that you need.

# Accounts

The accounts tab lets you see what type of agreement you have and with which toll company.

- You can also see the registration number of your vehicle, by clicking "**Show details**" you are able to see further details about your agreement.
- Above the accounts tab you can use "**Find agreements**" if you have additional agreements you want to connect to your user.
- "Create agreement" allows you to create a new agreement.
- "Edit profile" lets you edit your profile like your address.

| Vegfinans<br>Ola Nordmann | E18 Vestfold A            | S Customer number: 97014     |          |         |                |
|---------------------------|---------------------------|------------------------------|----------|---------|----------------|
| Find agreements           | Create agreement          | Edit profile                 |          |         |                |
| Accounts                  |                           |                              |          |         | ~!             |
|                           |                           |                              |          |         | Export to file |
| Account name              | Toll road operator        | Account type                 | Balance  | Vehicle | Details        |
| Avtale 1                  | Vegfinans E18 Vestfold AS | Post-paid up to 10% discount | Kr. 0,60 | AB12345 | Show details   |

#### Show details

If you clicked "Show details" under the accounts tab, you will be able to see details about the registered vehicle. It is also possible to add an invoice reference. The invoice reference will be displayed on future invoices. By ticking the box "Tick here if you want detailed invoice" future invoices will contain a detailed print out which shows the date, time, and toll stations the vehicle has passed through.

| Account name                                        | Toll road operator                                    | Account type                | i                             | Balance       | Vehicle   | Details      |
|-----------------------------------------------------|-------------------------------------------------------|-----------------------------|-------------------------------|---------------|-----------|--------------|
| Avtale 1                                            | Vegfinans E18 Vestfold AS                             | Post-paid up to 10% discour | nt                            | Kr. 0,60      | AB12345   | Hide details |
| Avtale 1                                            | 1 vehicles in this account                            |                             | Change                        |               |           | 1            |
| Toll service provider:<br>Vegfinans E18 Vestfold AS | Registration number:<br>Select vehicle to see details | •                           | Invoice reference<br>Avtale 1 | •             |           |              |
| Account number:<br>1                                |                                                       |                             | Tic here if you               | want detailed | 1 invoice |              |
| Account type:<br>Post-Paid Up To 10%<br>Discount    |                                                       |                             | Save                          |               |           |              |

#### Edit profile

Edit profile lets you change your e-mail, phone number and address. It is not possible to change name or date of birth; if you have for example changed your name, you must contact your toll service provider.

| Please make sure that the information you have provided, is still correct.   Vour details   First name:   Sur anme:   Ola   Nordmann     Date of birth:   01.11900   10.11900     Email address:   Change e-mail   Mobile phone number.   Phone:   Enter the number   Address:   Outry:   Norge   Please enter address   Please enter address   Please enter address   Please enter address will be used):   Ster profile                                                                                                    | Edit profile                          |                                     | Close 🗙 |
|----------------------------------------------------------------------------------------------------|---------------------------------------|-------------------------------------|---------|
| Vour details   First name:   Ola   Nordmann     Date of birth:   01011900   Bate address:   Change e-mail     Mobile phone number.   Phone:   Enter the number     Address:   Outry:   Norge   Address:   Please entier address   Please entier address   Please entier address with be used)     Stre profile                                                                                                    | Please make sure that the information | you have provided, is still correct |         |
| First name: Surname:   Ola wordmann   Date of birth: Image: Change e-mail   Mobile phone number. Phone:   Enter the number Phone:   Enter the number Image: Change e-mail   Address Image: Change e-mail   Address: Image: Change e-mail   Address: Image: Change e-mail   Piease enter address Image: Change e-mail   Postcode: City:   Image: Change e-mail Image: Change e-mail   Save profile Save profile                                                                                                    | Your details                          |                                     |         |
| Ola Nordmann   Date of birth: 0101.1900   Email address: Change e-mail   Mobile phone number. Phone:   Enfer the number Phone:   Enfer the number Phone:   Country: Norge   Norge Address:   Please enter address Postcode:   Please enter address City:   Orst here, if you want to add a delivery address for tags.   (if not, the current address will be used)                                                                                                    | First name:                           | Surname::                           |         |
| Date of birth:   01.01.1900   Email address:   Change e-mail   Mobile phone number.   Phone:   Enfer the number   Address   Country:   Norge   Address:   Please enter address   Postcode:   City:   Please enter address will be used)   Save profile                                                                                                    | Ola                                   | Nordmann                            |         |
| 01.01.1900   Email address:   Mobile phone number.   Phone:   Enter the number   Address   Country:   Norge   Address:   Please enter address   Please enter address   Postcode:   City:   City:   Ci                                                                                                    | Date of birth:                        |                                     |         |
| Email address:     Mobile phone number.   Phone:   Enter the number     Address   Country:   Norge   Address:   Country:   Address:   Please enter address   Please enter address   Postcode:   City:   City:                                                                                                    | 01.01.1900                            |                                     |         |
| Change e-mail   Mobile phone number.   Enter the number     Address   Country:   Norge   Address:   Piease enter address   Piease enter address   Postcode:   City:   Omoto:   Tick here, if you want to add a delivery address for tags.   (if not, the current address will be used)                                                                                                    | Email address:                        |                                     |         |
| Mobile phone number. Phone:   Enter the number    Address Country: Norge Address: Please enter address Postcode: City: City: Ci                                                                    |                                       | Change e-mail                       |         |
| Enter the number  Address  Country: Norge Address: Address: Please enter address Postcode: City: City:   | Mobile phone number.                  | Phone:                              |         |
| Address Country: Norge Address: Address: Please enter address Postcode: City: City:    | Enter the number                      |                                     |         |
| Address Country: Norge Address: Address: Please enter address Postcode: City: City:    |                                       |                                     |         |
| Country:<br>Norge Address: Address: Please enter address Postcode: City: City: C | Address                               |                                     |         |
| Norge     Address:     Address:     Please enter address        Postcode:        City:        Tick here, if you want to add a delivery address for tags.        (if not, the current address will be used)     Save profile                                                                                                    | Country:                              |                                     |         |
| Address: Address: Please enter address Postcode: City: City:   | Norge                                 |                                     |         |
| Address: Please enter address Postcode: City: City: Ci   | Address:                              |                                     |         |
| Address:   Please enter address   Postcode:   City:   City:                                                                                                    |                                       |                                     |         |
| Please enter address         Postcode:       City:         City:       City:         City                                                                                                    | Address:                              |                                     |         |
| Postcode:       City:                                                                                                    | Please enter address                  |                                     |         |
| Tick here, if you want to add a delivery address for tags.<br>(If not, the current address will be used)                                                                                                    | Postcode: City:                       |                                     |         |
| Tick here, if you want to add a delivery address for tags.<br>(If not, the current address will be used) Save profile                                                                                                    |                                       |                                     |         |
| (If not, the current address will be used) Save profile                                                                                                    | Tick here, if you want to add a d     | elivery address for tags            |         |
| Save profile                                                                                                    | (If not, the current address will b   | e used)                             |         |
| Save profile                                                                                                    |                                       |                                     |         |
|                                                                                                    | Save profile                          |                                     |         |
|                                                                                                    |                                       |                                     |         |

# Tags and vehicles

The "Tags and vehicles" tab gives you several options. You will be able to see all the tags and vehicles registered to your agreements, and it is also possible to create a "Supplementary agreement". Supplementary agreements are agreements that you create in addition to your main agreement. By creating a supplementary agreement, you will receive another invoice from the toll company you create the supplementary agreement with. In most cases, a supplementary agreement is not necessary, but some toll companies require a supplementary agreement to achieve the maximal discount offered. Export to file lets you create an excel document that displays all the registered tags and vehicles on your agreement. The "Tags and vehicles" tab also lets you add another vehicle, move your tag to a new car or remove the vehicle from your tag.

| ags and ve | ehicles | Add vehicl | e Move ta      | g to another vehicle | Remove vehicle     | 4                            |
|------------|---------|------------|----------------|----------------------|--------------------|------------------------------|
|            |         | *          | Vehicle weight |                      |                    | Export to file Supplementary |
| lag number | venicle | Account    | Class          | Account type         | foil road operator | agreement                    |

#### Add vehicle

By choosing "Add vehicle" you will be able to register a new vehicle to your already existing agreement. You must first select the correct country code for your vehicle, then add the registration number. Information about the vehicle and registered owner is displayed after you input the registration number. Your next step is to choose whether you would like to add the vehicle to an existing account or whether you would like a separate invoice for the vehicle. If you have more than one account, you must choose which account you would like to add the vehicle to. Before you can save and confirm you must read and accept the terms and conditions.

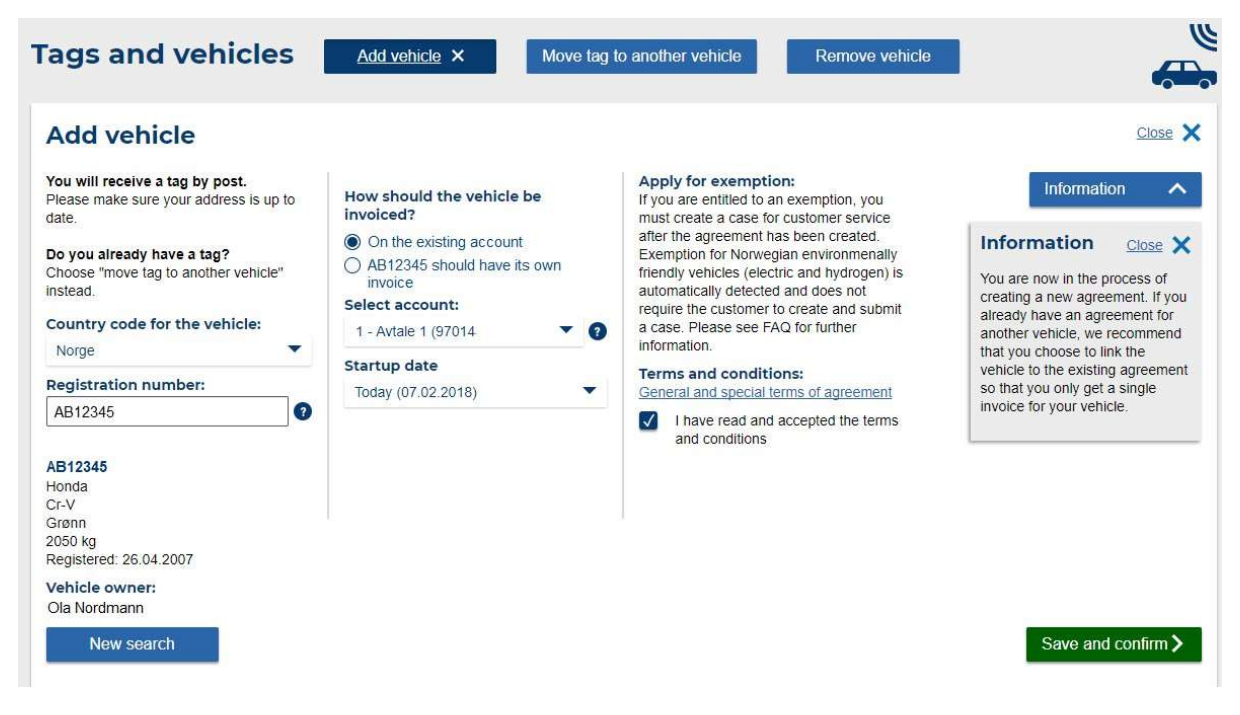

#### Move tag to another vehicle

If you have for example bought a new vehicle and would like to use an existing tag you can use "Move tag to another vehicle". You must first choose which tag you would like to move, then input the country code and registration number of the car. Information about the vehicle and its owner is displayed. This gives you the opportunity to check whether the registration number you have entered is correct or not. If the vehicle is not Norwegian owner information and details will not be displayed. For foreign vehicles this information must be added manually. It is not possible to backdate a vehicle change more than three days.

| Tags and vehicles                               | Add vehicle Move tag                               | to another vehicle × Remove vehicle                            |                                                                                                |
|-------------------------------------------------|----------------------------------------------------|----------------------------------------------------------------|------------------------------------------------------------------------------------------------|
| Move tag to another v                           | vehicle                                            |                                                                | Close X                                                                                        |
| Select tag/vehicle:<br>578000120003 (AB12345) ▼ | Enter new vehicle:                                 | Choose date<br>Today (07.02.2018)                              | Information 🔨                                                                                  |
| Registration number:                            | Norge -                                            | General and special terms and conditions<br>for this agreement | Information <u>close</u> X<br>Move the tag to the new vehicle if                               |
| Tag number:<br>578000120003                     | AB12345                                            |                                                                | you are going to use an existing<br>tag in a new car. Here you will<br>also find tags you have |
| Account:<br>Avtale 1                            | AB12345<br>Honda                                   |                                                                | previously chosen to reuse.                                                                    |
| Vehicle details 🗸                               | Cr-V<br>Grønn<br>2050 kg<br>Registered: 26.04.2007 |                                                                |                                                                                                |
|                                                 | Vehicle owner:<br>John Michael Lightfoot           |                                                                |                                                                                                |
|                                                 | New search                                         |                                                                | Save and confirm >                                                                             |

#### **Remove vehicle**

If you have a vehicle with a tag that you would like to remove from your agreement you can choose "Remove vehicle". After you have chosen which vehicle to remove you have two options, you can either "Settle tag deposit", this means that the tag deposit will be refunded to your account. If you instead choose "Reuse the tag" the tag will be put on hold, and it can be registered to a new vehicle at a later date.

| Tags and vehicles                                              | Add vehicle Move tag                                                                                                    | to another vehicle Remove vehicle X                                                   | <u>س</u>         |
|----------------------------------------------------------------|----------------------------------------------------------------------------------------------------|---------------------------------------------------------------------------------------|------------------|
| Remove vehicle                                                 |                                                                                                    |                                                                                       | Close 🗙          |
| Select tag/vehicle:           578000120003         (AB12345) ▼ | Select Re-use the tag if you want<br>to keep the tag for use in another<br>vehicle. Select Settle tag if you<br>won't be needing a tag anymore. | Enter the desired bank account<br>number for refunding positive<br>balance(optional): |                  |
| Tag number:<br>578000120003<br>Registration number:            | Your tag deposit will be refunded.<br>Both options will remove the<br>vehicle from any supplementary<br>agreements you may have.                |                                                                                       |                  |
| Agreement<br>Avtale 1<br>Vehicle details                       | <ul> <li>Settle tag deposit</li> <li>Reuse the tag</li> </ul>                                                                                   |                                                                                       | Remove vehicle > |

# Invoice / Passages

The tab "**Invoices**" allows you to see your invoices. If you would like only to see invoices in a certain time period, you can select a different date at the top. By clicking one of the invoice lines, you will be able to see payment information (KID, account number, amount, etc.). "Go to passages" will provide you with a list of all the passages registered on the invoice. "Show invoice" will display a PDF copy of the invoice. If an invoice is paid "Invoice paid" will displayed on "Invoice status". Invoices that have not been paid will have status "Invoice stopped. New reminder has been created". It will not be possible to see the passages associated with reminders. However, the original invoice will still be displayed and it will be possible to see the passages there.

| nvo              | pices                                                                               |            |                           |            |                |                       |               |
|------------------|-------------------------------------------------------------------------------------|------------|---------------------------|------------|----------------|-----------------------|---------------|
| <b>From</b> 02/0 | date         To date           7/2017         1000000000000000000000000000000000000 | 2018 🛗     |                           |            |                |                       | Show invoices |
|                  | Invoice number                                                                      | Due date   | Toll road operator        | Amount     | Invoice status | Passages              | Invoice       |
| ~                | 8865                                                                                | 05.11.2017 | Vegfinans E18 Vestfold AS | Kr. 139,40 | Invoice paid   | Go to passages        | Show invoice  |
| ~                | 8290                                                                                | 05.08.2017 | Vegfinans E18 Vestfold AS | Kr. 321,10 | Invoice paid   | <u>Go to passages</u> | Show invoice  |
| ~                | 7825                                                                                | 06.05.2017 | Vegfinans E18 Vestfold AS | Kr. 27,30  | Invoice paid   | <u>Go to passages</u> | Show invoice  |

#### Go to passages

If you chose "**Go to passages**" you will get an overview over all registered passages on the invoice. The overview displays date, time, vehicle, toll road operator, toll plaza name and rate. You also have the possibility of exporting the passages to an excel file.

| Passages for inve    | oice number: | 8865                           |              | Close table    |
|----------------------|--------------|--------------------------------|--------------|----------------|
|                      |              |                                |              | Export to file |
| Time                 | Vehicle      | Toll road operator             | Toli plaza   | Rate           |
| 24.09.2017 KI: 16:35 | AB12345      | Vegfinans Østfold Bompengesels | E6 RAUKERUD  | Kr. 17,60      |
| 24.09.2017 KI: 15:49 | AB12345      | Svinesundsforbindelsen AS      | E6 Svinesund | Kr. 17,40      |
| 24.09.2017 KI: 11:46 | AB12345      | Svinesundsforbindelsen AS      | E6 Svinesund | Kr. 17,40      |
| 23.09.2017 KI: 15:39 | AB12345      | Vegfinans Østfold Bompengesels | E6 RAUKERUD  | Kr. 17,60      |
| 25.08.2017 KI: 17.03 | AB12345      | Vegfinans E18 Vestfold AS      | E18 Gulli    | Kr. 4,50       |

#### Passages in a specific period

For passages in a specific period and not passages for a specific invoice you can use the passages tab. Passages can only be displayed for one month at a time. Should you need passages for a longer time period you can export the files one at a time or you can contact your toll service provider.

| assages                                                                      |                                          |                                                                                                    |                                                           | 4                                                                                         |
|------------------------------------------------------------------------------|------------------------------------------|----------------------------------------------------------------------------------------------------|-----------------------------------------------------------|-------------------------------------------------------------------------------------------|
| elect tag/vehicle:<br>578000120003 (AB1                                      | 2345) 💌                                  |                                                                                                    |                                                           |                                                                                           |
| rom date To da                                                               | te                                       |                                                                                                    |                                                           |                                                                                           |
|                                                                              |                                          |                                                                                                    |                                                           | SHOW Dassages                                                                             |
| 10/0                                                                         |                                          |                                                                                                    |                                                           |                                                                                           |
|                                                                              |                                          |                                                                                                    |                                                           | Export to file                                                                            |
| Time                                                                         | Vehicle                                  | Toli road operator                                                                                             | Toll plaza                                                | Export to file                                                                            |
| Time<br>24.09.2017 KI: 16:35                                                 | Vehicle<br>AB12345                       | Toll road operator<br>Vegfinans Østfold Bompengesels                                                           | <b>Toll plaza</b><br>E6 RAUKERUD                          | Rate<br>Kr. 17,60                                                                         |
| Time<br>24.09.2017 KI: 16:35<br>24.09.2017 KI: 15:49                         | Vehicle<br>AB12345<br>AB12345            | Toll road operator<br>Vegfinans Østfold Bompengesels<br>Svinesundsforbindelsen AS                              | Toll plaza<br>E6 RAUKERUD<br>E6 Svinesund                 | Export to file           Rate           Kr. 17,60           Kr. 17,40                     |
| Time<br>24.09.2017 KI: 16:35<br>24.09.2017 KI: 15:49<br>24.09.2017 KI: 11:46 | Vehicle<br>AB12345<br>AB12345<br>AB12345 | Toll road operator<br>Vegfinans Østfold Bompengesels<br>Svinesundsforbindelsen AS<br>Svinesundsforbindelsen AS | Toll plaza<br>E6 RAUKERUD<br>E6 Svinesund<br>E6 Svinesund | Export to file           Rate           Kr. 17,60           Kr. 17,40           Kr. 17,40 |

## **Customer service**

The tab «Customer service» displays the "Frequently asked questions". Often your inquiry may be solved by reading the "Frequently asked questions". If the frequently asked questions do not solve your problem you can also contact your toll company. On the right hand side you can choose your toll company and contact information will be displayed.

| Frequently asked questions                                                                                                    | Select toll road operator                                          |
|----------------------------------------------------------------------------------------------------|--------------------------------------------------------------------|
| I have sold my car. What do I do now?                                                                                                    | Select toll road operator:                                         |
| What do the light signals mean?                                                                                                    | Vegfinans E18 Vestfold AS                                          |
| I am unable to login in with an sms code                                                                                                    | Vegfinans E18 Vestfold AS                                          |
| ✓ Where can I use the AutoPass tag?                                                                                                    | Ingeniør Rybergs gate 99<br>3027 Drammen                           |
| I am entitled to exemption - what do I do?                                                                                                    | Phone: 32 80 82 70<br>Contact form: http://www.vegfinans.no/Kontal |
| <ul> <li>Access to AutoPASS MyPage for companies</li> </ul>                                                                                                    | Website: http://www.e18vestfold.no/                                |
| My car has been sold. Why have I received an invoice?                                                                                                    |                                                                    |
| Do I need a supplementary agreement?                                                                                                    |                                                                    |
| i Information                                                                                                    |                                                                    |
| f you have any questions regarding your agreement, tag, vehicle or other questions, you can contact<br>he toll road operator you have an agreement with. You can find contact information in the section<br>contact toll road operator" |                                                                    |
| or more information and help with "MyPage" visit www.autopass.no/veiledning-min-side                                                                                                    |                                                                    |

#### Contact us

When you use the «Contact us» feature you will be able to create an inquiry with your toll company. If you would like you can also include an attachment to your case.

| Customer service <u>Contactus</u> ×                                                    | I Contraction of the second second second second second second second second second second second second second | j                 |
|----------------------------------------------------------------------------------------|----------------------------------------------------------------------------------------------------|-------------------|
| Vegfinans E18 Vestfold AS                                                              |                                                                                                    | Close >           |
| The case concerns:<br>Select subject<br>Write your message:<br>Write your message here | Upload attachments:<br>Add Attachment                                                                           | About attachments |
| Vas Lwould like a convisant to my email address                                        |                                                                                                    | Send case >       |